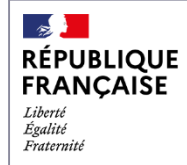

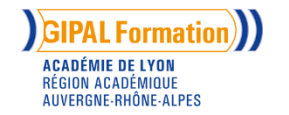

### Guide du candidat

### Pré-inscription et Dépôt du livret 2 numérique sur le site FranceVae

Académie de Lyon

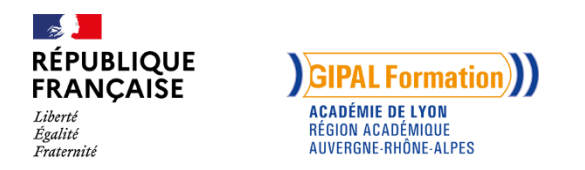

Le ministère de l'Education Nationale a souhaité que le dépôt des livrets 2 soit dématérialisé via le site <u>www.francevae.fr</u>.

Désormais, le candidat doit déposer son livret 2 sous forme de fichier numérique au format PDF sur son espace personnel.

#### Le dépôt du livret 2 est possible sous 4 conditions :

- avoir une recevabilité ou une prolongation de recevabilité valide ; c'est-à-dire datant de moins de 3 ans à la date de dépôt,

- avoir un compte sur FranceVae (crée par le DAVA de Lyon),
- s'être pré-inscrit.e à une session de dépôt,
- le cas échéant (recevabilité délivrée à partir de janvier 2020), s'être acquitté.e des 250€ de participation aux frais de certification,

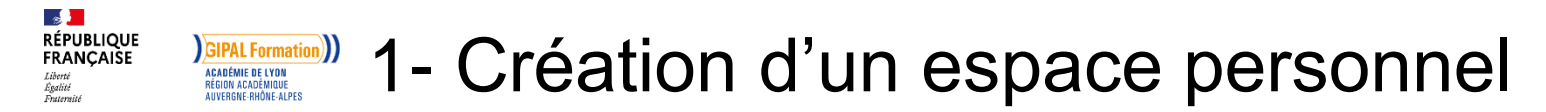

A la suite de votre participation à un atelier collectif d'information (AIC), un lien vous a été envoyé pour la création de votre compte France VAE

| France VAE | ≡                                                         |  |
|------------|-----------------------------------------------------------|--|
|            | Création ou changement de mot de passe                    |  |
|            | Nouveau mot de<br>passe *<br>Répéter le<br>nouveau mot de |  |
|            | Modifier le mot de passe                                  |  |
|            |                                                           |  |

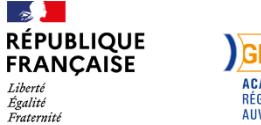

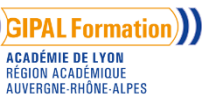

### Connexion

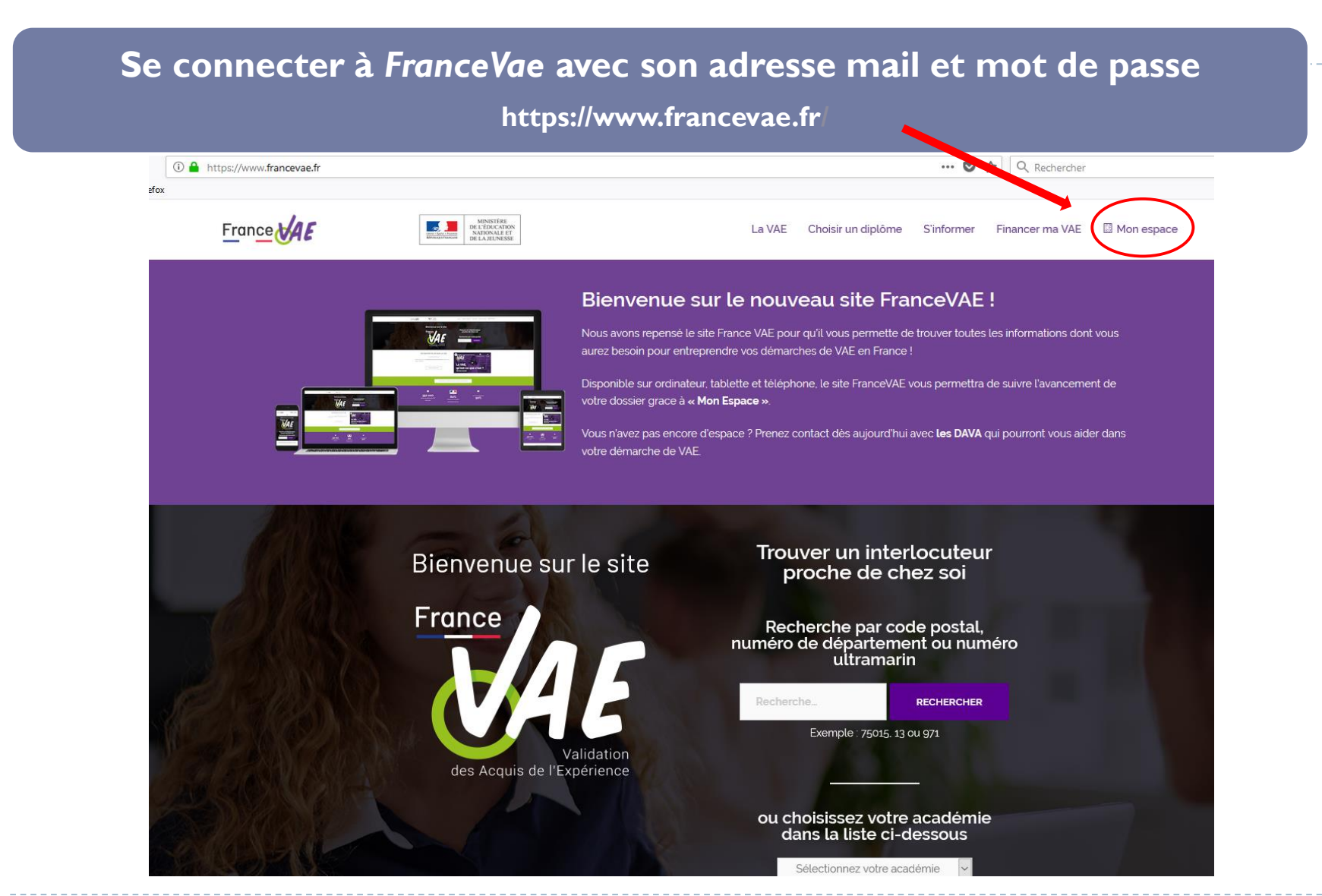

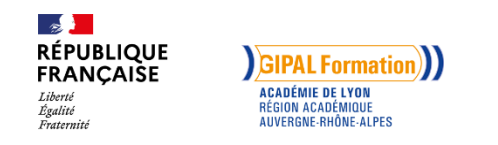

Pour toutes vos connexions vous utiliserez :

- Email = l'adresse mail que vous nous avez communiquée
- Mot de passe = le mot de passe que vous avez choisi lors de la création

| -> C 🗅                         | 🛈 🔒 https://francevae.fr/gestion/login | ··· 🛡 🏠                         |
|--------------------------------|----------------------------------------|---------------------------------|
| s plus visités 🛛 🕹 Débuter ave | : Firefox                              |                                 |
| France VAE                     | =                                      |                                 |
|                                |                                        |                                 |
|                                |                                        |                                 |
|                                |                                        |                                 |
|                                |                                        | Erance MAC                      |
|                                |                                        |                                 |
|                                |                                        |                                 |
|                                |                                        | Connexion                       |
|                                |                                        | kard S                          |
|                                |                                        | eman 🔯                          |
|                                |                                        | ••••••                          |
|                                |                                        | Se souvenir de moi              |
|                                |                                        |                                 |
|                                |                                        | Connexion Mot de passe oublie ? |
|                                |                                        | Je n'ai pas de compte           |
|                                |                                        |                                 |
|                                |                                        |                                 |
|                                |                                        |                                 |

Si vous avez égaré votre mot de passe vous pouvez cliquer sur «mot de passe oublié » un lien vous sera renvoyé par mail.

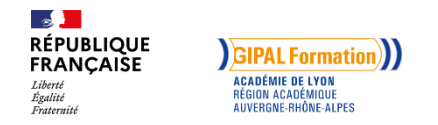

D

| Vous arrivez sur « mes informations » dans votre espace candidat |                                     |                            |               |  |  |  |
|------------------------------------------------------------------|-------------------------------------|----------------------------|---------------|--|--|--|
| Espace Candidat                                                  | ≡                                   |                            |               |  |  |  |
| Mes informations                                                 |                                     |                            |               |  |  |  |
| Mon compte                                                       | Test Candidat 7                     | Etat civil                 |               |  |  |  |
| Mes rendez-vous                                                  | Candidat                            | Nom d'usage *              | TEST          |  |  |  |
| Dépôt du livret 2                                                | O Derniere modification. 25/05/2018 | Nom de naissance           |               |  |  |  |
|                                                                  |                                     | Prénom *                   | Candidat 7    |  |  |  |
|                                                                  |                                     | Date de naissance *        | 01/01/1960    |  |  |  |
|                                                                  |                                     | Adresse *                  | lycee         |  |  |  |
|                                                                  |                                     | Adresse bis                | langevin      |  |  |  |
|                                                                  |                                     | Commune *                  | TOULON        |  |  |  |
|                                                                  |                                     | Code postal *              | 83200         |  |  |  |
|                                                                  |                                     | Téléphone privé            |               |  |  |  |
|                                                                  |                                     | Téléphone<br>professionnel |               |  |  |  |
|                                                                  |                                     | Téléphone portable         | 0673899024    |  |  |  |
|                                                                  |                                     |                            | 🖺 Enregistrer |  |  |  |

Si vous avez des modifications à effectuer (changement d'adresse, téléphone...) vous devez les enregistrer sinon, passez à l'étape suivante

### (CIPAL Formation)) 2- Pré-inscription à une session de dépôt

- Lorsque vous êtes déclaré recevable, vous êtes automatiquement pré-inscrit.e pour une session de dépôt des livrets 2 (par défaut, la prochaine session)
- En fonction de l'organisation de votre VAE, vous <u>devez vérifier</u> et pouvez modifier la date de la session sur laquelle vous êtes pré-inscrit.e en vous rendant sur votre compte

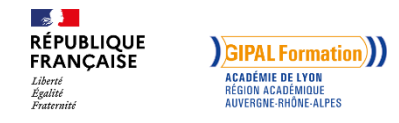

D

3- Dépôt du dossier

### Vous sélectionnez « Dépôt du livret 2 »

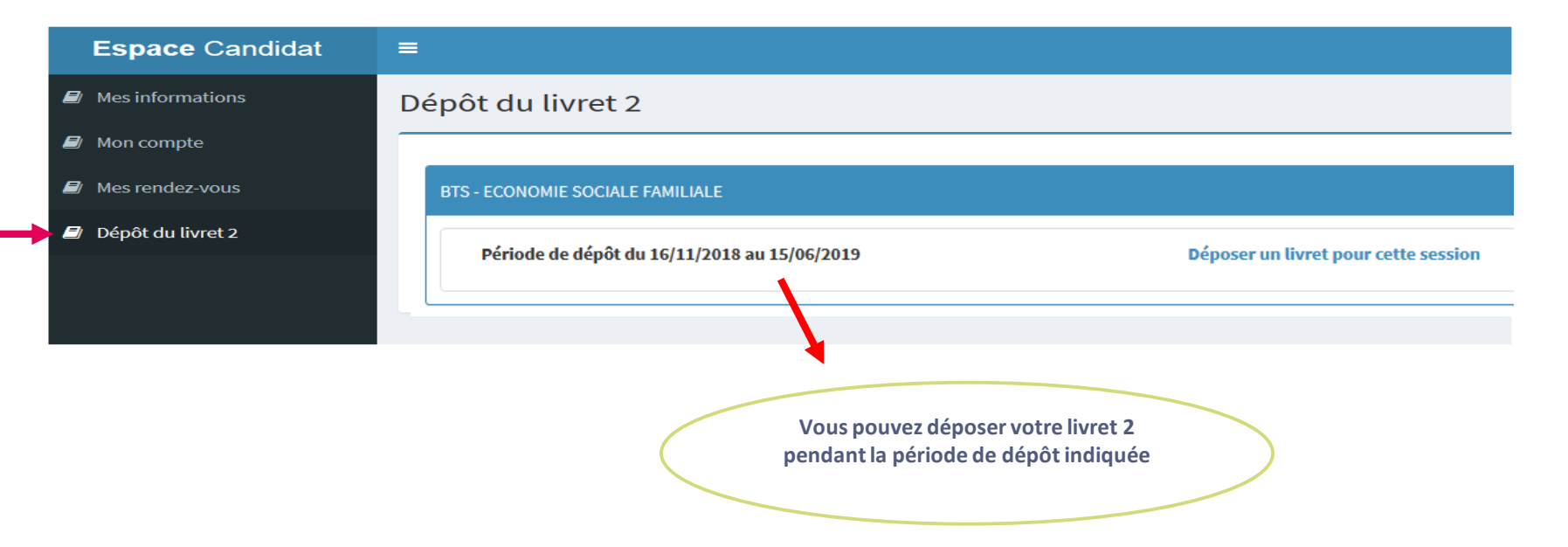

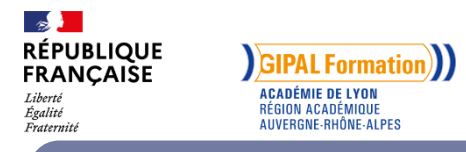

## Avant de déposer votre livret 2, assurez VOUS qu'il soit en un seul fichier PDF (livret 2 + annexes)

Pour transformer gratuitement un fichier word en PDF : https://smallpdf.com/fr/convertisseur-pdf

Pour fusionner gratuitement plusieurs fichiers :

https://smallpdf.com/fr/fusionner-pdf

### ✓ Une fois votre fichier PDF prêt à être déposé

**BTS - ECONOMIE SOCIALE FAMILIALE** 

Période de dépôt du 16/11/2018 au 15/06/2019

Déposer un livret pour cette session

#### ✓ Sélectionnez « déposer un livret pour cette session »

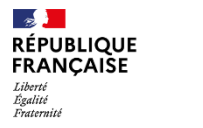

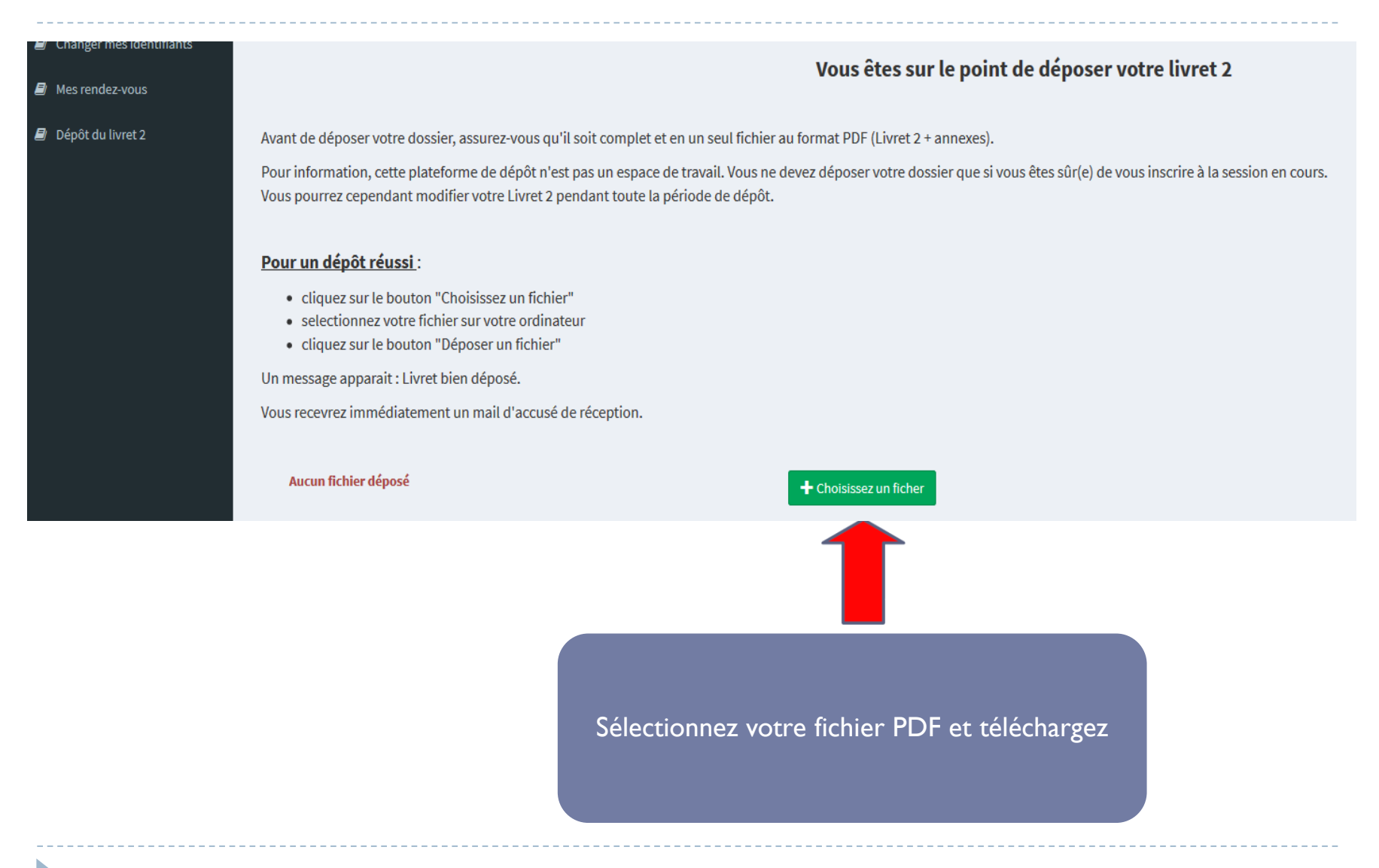

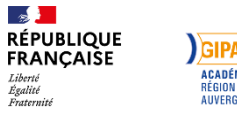

**GIPAL Formation** 

### Vous êtes sur le point de déposer votre livret 2 Mes rendez-vous Dépôt du livret 2 Avant de déposer votre dossier, assurez-vous qu'il soit complet et en un seul fichier au format PDF (Livret 2 + annexes). Pour information, cette plateforme de dépôt n'est pas un espace de travail. Vous ne devez déposer votre dossier que si vous êtes sûr(e) de vous inscrire à la session en cours. Vous pourrez cependant modifier votre Livret 2 pendant toute la période de dépôt. Pour un dépôt réussi : • cliquez sur le bouton "Choisissez un fichier" selectionnez votre fichier sur votre ordinateur • cliquez sur le bouton "Déposer un fichier" Un message apparait : Livret bien déposé. Vous recevrez immédiatement un mail d'accusé de réception. LIVRET 2.pdf N'oubliez-pas de cliquer sur Le nom de votre fichier apparait « déposer »

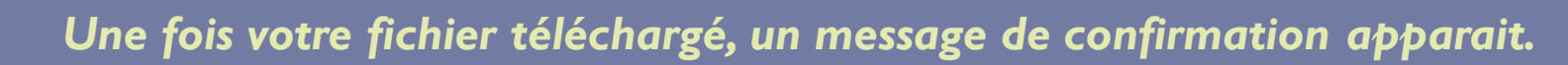

| -       | Message                 | ×                 |    |
|---------|-------------------------|-------------------|----|
|         | Livret bien déposé.     |                   |    |
| E       |                         | Fermer            |    |
| ôt du 2 | 1,05/2016 au 15/05/2016 | Modifier le livre | et |

# Dépôt du livret 2 BAC PRO - ESTHETIQUE COSMETIQUE PARFUMERIE Période de dépôt du 31/12/2018 au 31/12/2019 Nombre de pages : 24

La date, l'heure du dépôt et le nombre de pages s'affichent

RÉPUBLIQUE

FRANCAIŠE

Égalité Fraternité GIPAL Formation

ACADÉMIE DE LYON Région académique

AUVERGNE-RHÔNE-ALPES

Vous avez la possibilité de modifier votre fichier pendant toute la période de dépôt. Vous pouvez télécharger à tout moment le livret déposé.

Vous recevrez par mail un accusé de réception (pensez à consulter vos spams)